# Manual de registro para aspirantes al Instituto Tecnológico de Puebla

# PROCESO DE ADMISIÓN

# agosto-diciembre

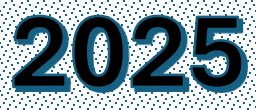

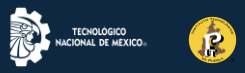

 Ingresa a la página <u>https://ingreso.tecnm.mx</u>

# **IMPORTANTE :**

- El correo debe ser una cuenta Gmail, verifica que tenga espacio para recibir mensajes.
- En caso de no capturar el correo en forma correcta no te llegará la información y tendrás problemas para tu registro.

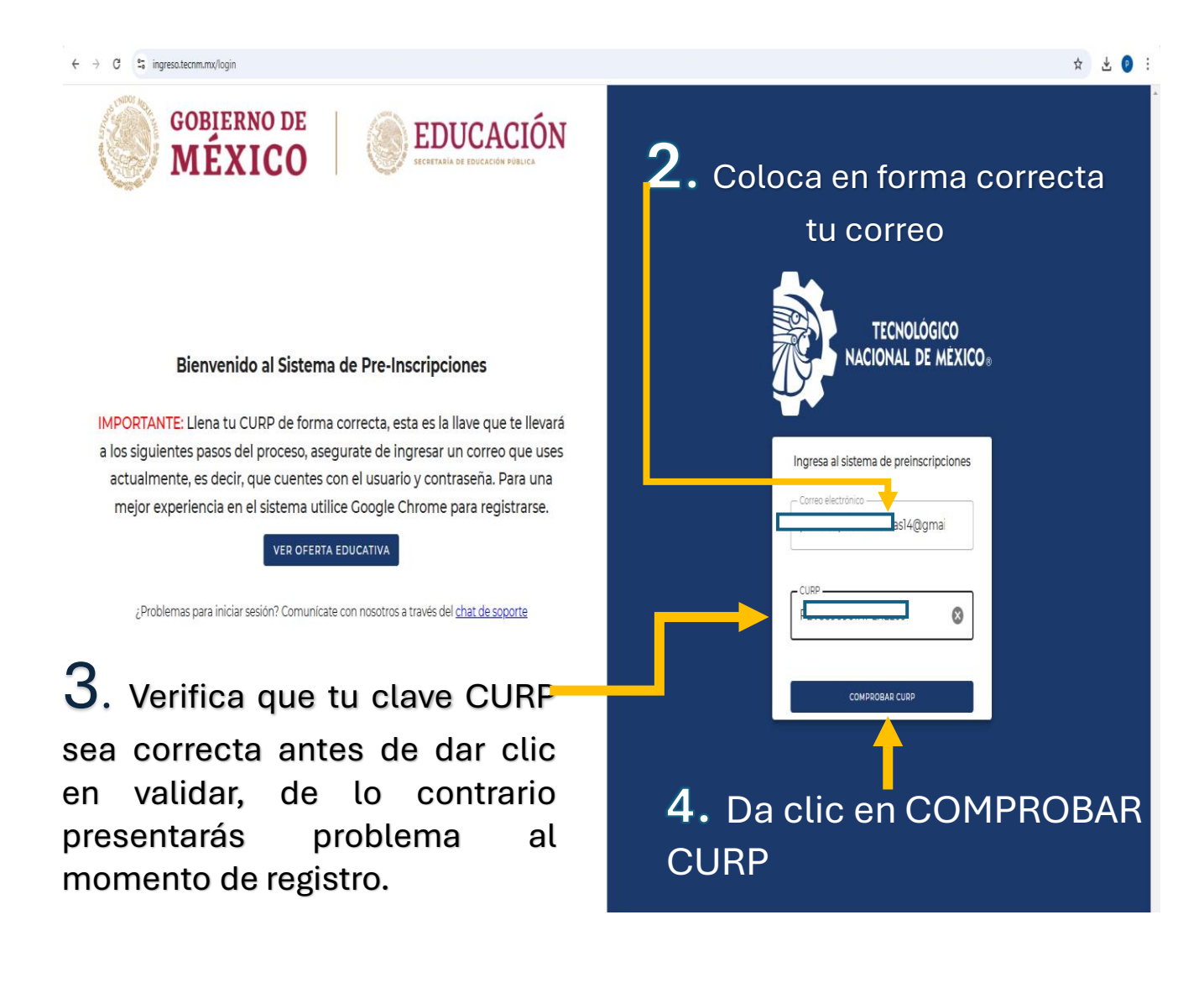

**GOBIERNO DE EDUCACIÓN** MÉXICO Bienvenido al Sistema de Pre-Inscripciones IMPORTANTE: Llena tu CURP de forma correcta, esta es la llave que te llevará los siguientes pasos del proceso, asegurate de ingresar un correo que use actualmente, es decir, que cuentes con el usuario y contraseña. Para una mejor experiencia en el sistema utilice Google Chrome para registrarse. VER OFERTA EDUCATIVA ¿Problemas para iniciar sesió n? Comunícate con nosotros a través del chat de soporte Te llegará un correo con el título AMBAR-PREINCRIPCIÓN Con el <mark>PIN</mark> de acceso Q Buscar correo 규는 \_ 5 F (!) 面 ſ PIN PREINSCOUP CIT ☆ 0 AMBAR - PREINSCRIPCIONES Preinscripción TecNM

P

## **IMPORTANTE**

il ola

**90HQBW08** 

Saludos

@gmail.com!

ATENTAMENTE

as por iniciar tu proceso de preinscripción

completar tu registro, utiliza el siguiente código PIN:

Si no solicitaste este código, puedes ignorar este mensaje

+

Este PIN es el mismo que usarás cada vez que ingreses al sistema.

En caso de que no llegue el **PIN,** es posible que hayas capturado mal el correo o no tengas espacio de almacenamiento. Revisa en **"correo no deseado"** 

No intentes registrarte de nuevo con otro correo, el sistema no te lo permitirá **COMUNÍCATE al 22-22-29-88-00 ext. 780 y 781** de L-V de 9:00 a 15:00 hrs.

15:00 hrs

En caso de no poder accesar nuevamente al sistema por algún <mark>error de captura en el</mark> correo o la CURP no intentes registrarte nuevamente, COMUNÍCATE al 222 229-8800 Ext. 780 y 781 de L-V de 9:00 a

## IMPORTANTE

6. CAPTURA EL PIN TAL Y COMO APARECE EN EL CORREO QUE PARA REGISTRASTE, **EVITAR ERRORES (COPIA Y PEGA)** DA CLIC EN VERIFICAR

¿Problemas para iniciar sesión? Comunícate con nosotros a través del chat de soporte

VER OFERTA EDUCATIVA

IMPORTANTE: Llena tu CURP de forma correcta, esta es la llave que te llevará a los siguientes pasos del proceso, asegurate de ingresar un correo que uses actualmente, es decir, que cuentes con el usuario y contraseña. Para una mejor experiencia en el sistema utilice Google Chrome para registrarse.

Bienvenido al Sistema de Pre-Inscripciones

🔊 EDUCACIÓN

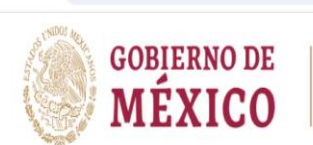

← → C 🙁 ingreso.tecnm.mx/login

**TECNOLÓGICO** 

NACIONAL DE MÉXICO

Capture el PIN que enviamos al correo

electrónico que nos proporcionó

**90HQBW08** 

VERIFICAR

\$

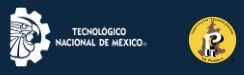

# 7. Bienvenida al sistema

# Te aparecerá la siguiente pantalla, da clic en completar paso

|                                                                            | Bi                                                                                      | envenido al sistema de                      | e preinscripción nac | ional |  |
|----------------------------------------------------------------------------|-----------------------------------------------------------------------------------------|---------------------------------------------|----------------------|-------|--|
| Estatus<br>El estatus te indica los pasos o<br>Cada paso se completa autor | el proceso de preinscripción que a has ter<br>áticamente según tus acciones en el siste | minado, el paso en el que estás y lo<br>ma. | asos siguientes.     |       |  |

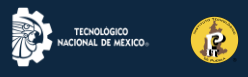

# Proceso de preinscripción- expediente Datos personales

### 8. COMIENZA EL LLENADO DE TUS DATOS

| E RECHOLOGICO                                                                                                    |                        | Preinscripción                                   |                      | PRUEE                                        | BASPRICOMETRICAS14@GMAIL.COM   |
|----------------------------------------------------------------------------------------------------|------------------------|--------------------------------------------------|----------------------|----------------------------------------------|--------------------------------|
|                                                                                                    |                        | Proceso de preinsc                               | ripción - Expediente |                                              |                                |
| Datos personales                                                                                                    | ② Domicilio particular | Procedencia                                      | 🐻 Contacto           | 💿 Otros datos                                | Aceptar términos y condiciones |
| Apellido Paterno                                                                                                    |                        | Apellido Materno                                 |                      |                                              |                                |
| Fecha de Nacimier<br>01/09/1989                                                                                                    |                        | Sexo<br>Seleccione un sexo                       | -                    | Estado Civil<br>Seleccione un estado civil   | *                              |
| septiembre de 1989         T           do. ku. ma. mi. ju. vi.         yu. vi.           27         28         29         30         31         1         2         3d                                                                                                    | ¥                      | PEVS890901HPLRLL09                               |                      | Correo Personal<br>pruebaspricometricas14@gm | ail.com                        |
| 3         4         5         6         7         8         9           10         11         12         13         14         15         16           17         18         19         20         21         22         23           24         25         26         27         28         29         30 |                        | - Tipo de Sangre<br>Seleccione un tipo de sangre | v                    | Seleccione un seguro social                  | •                              |
| 1 2 3 4 5 6 7<br>Borrar Hoy                                                                                                    |                        |                                                  |                      |                                              |                                |
|                                                                                                    |                        |                                                  |                      |                                              | SIGUIENTE →                    |

#### **IMPORTANTE:**

#### **FECHA DE NACIMIENTO**

Selecciona dando <mark>clic al cuadro de calendario</mark> si intentas realizar el llenado en forma manual puede marcar error

| =                           | TECHOLOGICO<br>HACIOHAL DE MEXICO. | Preinscripción         |                                                |                 | PRUEBASP                                   | RICOMETRICAS14@GMAIL.COM       |
|-----------------------------|------------------------------------|------------------------|------------------------------------------------|-----------------|--------------------------------------------|--------------------------------|
|                             |                                    |                        | Proceso de preinscripci                        | ón - Expediente |                                            |                                |
| 1 Datos ;                   | personales                         | 💿 Domicilio particular | Procedencia                                    | Contacto        | Otros datos                                | Aceptar términos y condiciones |
| Apellido I                  | Paterno                            |                        | Apellido Materno                               |                 | Nombre(s)                                  |                                |
| - Fecha de Na<br>dd/mm/a    | acimiento                          |                        | Seleccione un sexo                             | •               | Estado Civil<br>Seleccione un estado civil | Ŧ                              |
| - Nacionalidad<br>Seleccion | d<br>ne una nacionalidad           | •                      | PEVS890901HPLRLL09                             |                 | Correo Personal                            | m                              |
| RFC                         |                                    |                        | Tipo de Sangre<br>Seleccione un tipo de sangre | •               | - Seguridad Social                         | •                              |
| Teléfono                    | Celular                            |                        |                                                |                 |                                            |                                |
|                             |                                    |                        |                                                |                 |                                            | SIGUIENTE →                    |

#### **IMPORTANTE:**

**RFC** 

Llena este campo solo en caso de tenerlo de lo contrario puedes dejar el campo en blanco o captura los 10 primeros dígitos de tu CURP

|                                                                              |                        | Preinscripción     |                       | PI                                         | RUEBASPRICOMETRICAS14@GMAIL.COM  |
|------------------------------------------------------------------------------|------------------------|--------------------|-----------------------|--------------------------------------------|----------------------------------|
|                                                                              |                        | Proceso de preins  | cripción - Expediente |                                            |                                  |
| 1 Datos personales                                                           | 2 Domicilio particular | Procedencia        | Contacto              | Otros datos                                | 6 Aceptar términos y condiciones |
| Apellido Paterno —                                                           |                        | Apellido Materno   |                       | Nombre(s)                                  |                                  |
| Fecha de Nacimiento<br>dd/mm/aaaa 🗖<br>Campo obligatorio,Fecha debe estar en | el pasado              | - Sexo             |                       | Estado Civil                               | v                                |
| Nacional<br>Nacional                                                         | ¥                      | PEVS890901HPLRLL09 |                       | Correo Personal<br>pruebaspricometricas14@ | ⊉gmail.com                       |
| RFC                                                                          |                        | Tipo de Sangre     |                       | ▼ Seguridad Social                         | ~                                |
| Número de Asegurado                                                          |                        | Teléfono Celular   |                       |                                            |                                  |

P

### **IMPORTANTE:**

#### SEGURO SOCIAL

Si cuentas con el servicio, <mark>te solicitará tu número</mark> <mark>de seguridad social (NSS)</mark>

En caso de no contar con el servicio deja la barra en blanco o coloca diez ceros.

| = | MACIONAL DE MEXICO.                         |                        | Preinscripción                                 |                   | PRUEBA                                          | SPRICOMETRICAS14@GMAIL.COM     |
|---|---------------------------------------------|------------------------|------------------------------------------------|-------------------|-------------------------------------------------|--------------------------------|
|   |                                             |                        | Proceso de preinscrip                          | ción - Expediente |                                                 |                                |
| • | Datos personales                            | 💿 Domicilio particular | Procedencia                                    | 🔕 Contacto        | Otros datos                                     | Aceptar términos y condiciones |
|   | Apellido Paterno                            |                        | Apellido Materno                               |                   | Nombre(s)                                       |                                |
|   | Fecha de Nacimiento<br>dd/mm/aaaa 🗖         |                        | Seleccione un sexo                             | •                 | Estado Civil<br>Seleccione un estado civil      | -                              |
|   | Nacionalidad<br>Seleccione una nacionalidad | ~                      | CURP<br>PEVS890901HPLRLL09                     |                   | Correo Personal<br>pruebaspricometricas14@gmail |                                |
|   | RFC                                         |                        | Tipo de Sangre<br>Seleccione un tipo de sangre |                   | Seguridad Social<br>Seleccione un seguro social | -                              |
|   | Teléfono Celular                            |                        |                                                |                   |                                                 |                                |

**IMPORTANTE:** 

Una vez llenando cada apartado del pre registro <mark>verifica</mark> tus datos <mark>antes de dar SIGUIENTE,</mark> ya que <mark>no</mark> podrás realizar cambios </mark>después de dar clic.

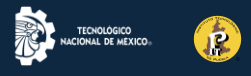

# Proceso de preinscripción- expediente Domicilio particular

|                                             | Preinscripción     |                        | PRUEBASPRICOMETRICAS14@CMAIL.COM               |
|---------------------------------------------|--------------------|------------------------|------------------------------------------------|
|                                             | Proceso de preinse | cripción - Expediente  |                                                |
| Datos personales     2 Domicilio particular | 3 Procedencia      | 4 Contacto             | 3 Otros datos 3 Aceptar términos y condiciones |
| PUEBLA *                                    | PUEBLA             | v                      | HEROICA PUEBLA DE ZARAGOZA                     |
| Código postal                               | SAN PEDRO          | Ţ                      | GUSTAVO DIAZ ORDAZ                             |
| – Número exterior –<br>47                   | Número interior    |                        | Teléfono casa                                  |
| ← RECRESAR                                  |                    |                        | SIGUIENTE →                                    |
| L .                                         |                    |                        |                                                |
|                                             | IMPOR              | IANIE:                 | Teléfono casa                                  |
| En caso <mark>de no ten</mark>              | er número<br>n     | fijo coloo<br>umero de | que nuevamente su<br>celular a 10 dígitos      |
| Código Postal                               |                    |                        |                                                |

Verifica que sea correcto ya que el sistema solo te muestra las colonias que corresponden al Código Postal que colocas

No utilices la opción de autocompletar, de hacerlo el recuadro se marcará en azul y no te dejará continuar

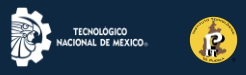

# Proceso de preinscripción -expediente Procedencia

### **IMPORTANTE**

#### ESTE APARTADO SE REFIERE A LOS DATOS DE TU ESCUELA DONDE CONCLUIRÁS TU EDUCACIÓN MEDIA SUPERIOR

#### **ESCUELA:**

DE NO ENCONTRARSE EN EL LISTADO, SELECCIONA LA MÁS CERCANA

|                                                      |                      | Preinscripción                                        |                      |                                                                               | PRUEBASPRICOMETRICAS14@GMAIL.COM |
|------------------------------------------------------|----------------------|-------------------------------------------------------|----------------------|-------------------------------------------------------------------------------|----------------------------------|
|                                                      |                      | Proceso de preinsci                                   | ripción - Expediente |                                                                               |                                  |
| Datos personales     Estado     Seleccione un estado | Opmicilio particular | Procedencia     Municipio     Seleccione un municipio | Contacto             | <ul> <li>Otros datos</li> <li>Escuela</li> <li>Seleccione una escu</li> </ul> | Aceptar términos y condiciones   |
| Año de egreso                                        |                      | Promedio de egreso de preparatoria                    |                      | Especialidad de egreso —<br>Seleccione una espe                               | cialidad 🗸                       |
| ← REGRESAR                                           |                      |                                                       |                      | Î                                                                             | sicuiente →                      |
| Promedi                                              | 0:                   |                                                       |                      |                                                                               |                                  |

En caso de no haber culminado <mark>colocar el</mark> promedio de quinto semestre sin decimales, en números de 60 al 100 ejemplo <mark>si</mark> tu promedio es de 9.1 escribe 91 9. Especialidad de egreso en caso de no tener, seleccione otra área

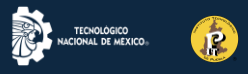

# Proceso de preinscripción-Expediente Contacto

# **IMPORTANTE**

EN ESTE APARTADO CAPTURA LOS DATOS DE LA PERSONA QUE AUTORIZAS PARA RECIBIR INFORMACIÓN

| TECNOLOGICO<br>NACIONAL DE MEXICO.                                |                      | Preinscripción     |                              | PRUEBASP                                      | RICOMETRICAS14@GMAIL.COM       |
|-------------------------------------------------------------------|----------------------|--------------------|------------------------------|-----------------------------------------------|--------------------------------|
|                                                                   |                      | Proceso de preinse | cripción - Expediente        |                                               |                                |
| Oatos personales                                                  | Opmicilio particular | Procedencia        | <ul> <li>Contacto</li> </ul> | S Otros datos                                 | Aceptar términos y condiciones |
| Apellido paterno<br>GOMEZ                                         |                      | — Apellido materno |                              |                                               |                                |
| - Relación                                                        | •                    | Estado             |                              | ▼ Municipio                                   | •                              |
| Campo obligatorio<br>- Ciudad<br>HEROICA PLIERI A DE ZARAC        | 107A                 |                    |                              | Colonia                                       |                                |
| - Calle                                                           |                      | Número exterior    |                              |                                               |                                |
| GUSTAVO DIAZ ORDAZ                                                |                      | 47                 |                              | Número interior                               |                                |
| Teléfono casa                                                     |                      | Teléfono celular   |                              | Ingreso mensual familiar<br>Menores a \$9,000 | -                              |
| <ul> <li>Autorizado para recibir info</li> <li>ECRESAR</li> </ul> | ormación             |                    | → <mark>Telé</mark>          | efono de casa                                 | Siguiente →                    |
|                                                                   | ¥                    |                    | En c<br>núm                  | aso de no tene<br>nero de celular             | er coloca tu<br>a 10 dígitos   |
| cuerda d                                                          | que puede            | s autoriza         | ro                           |                                               |                                |
| a otra po                                                         | ersona par           | a recibir          |                              |                                               |                                |
| ormació                                                           | n.                   |                    |                              |                                               |                                |
|                                                                   |                      |                    |                              |                                               |                                |

|                                     |                        | Proceso de preins              | cripción - Expediente |                                               |                                |
|-------------------------------------|------------------------|--------------------------------|-----------------------|-----------------------------------------------|--------------------------------|
| 🥏 Datos personales                  | 🥏 Domicilio particular | Procedencia                    | Contacto              | Otros datos                                   | Aceptar términos y condiciones |
| Apellido paterno<br>GOMEZ           |                        | Apellido materno<br>CAZARES    |                       | MAGDALENA                                     |                                |
| Relación<br>Seleccione una relación | -                      | Estado                         | ~                     | Municipio                                     | ~                              |
| Ciudad                              | -                      | Código postal<br>72210         |                       | SAN PEDRO                                     | ~                              |
| GUSTAVO DIAZ ORDAZ                  |                        | Número exterior<br>47          |                       | Número interior                               |                                |
| Teléfono casa                       |                        | Teléfono celular<br>2227087002 |                       | Ingreso mensual familiar<br>Menores a \$9,000 | -                              |
| I Autorizado para recibir informad  | ción                   |                                |                       |                                               |                                |
| ← REGRESAR                          |                        |                                |                       |                                               | SIGUIENTE >                    |

El tipo de relación que tienes con la persona que autorizas para recibir información es obligatoria

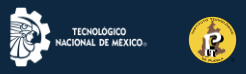

# Proceso de preinscripción Expediente Otros datos

# **IMPORTANTE**

En este apartado, en caso de no tener discapacidad o alergias solo coloca la nacionalidad y da clic en siguiente

| ≡            | TECHOLOGICO<br>NACIONAL DE MEXICO.                      |                                           | Preinscripciór                                     | ı                     |               | PRUEBASPRICOMETRICAS14@GMAIL.COM |
|--------------|---------------------------------------------------------|-------------------------------------------|----------------------------------------------------|-----------------------|---------------|----------------------------------|
|              |                                                         |                                           | Proceso de prein                                   | scripción - Expedient | e             |                                  |
| 0            | Datos personales                                        | Omicilio particular                       | Procedencia                                        | Contacto              | 5 Otros datos | 6 Aceptar términos y condiciones |
| _            | DISCAPACIDADES Y ALERGIAS                               | MEDIOS                                    |                                                    |                       |               |                                  |
| Di           | iscapacidades                                           |                                           |                                                    |                       |               |                                  |
| 3            | Discapacidad<br>Seleccione una discapacidad si a        | aplica. 👻                                 | Observaciones                                      |                       |               |                                  |
| A            | ergias                                                  |                                           |                                                    |                       |               |                                  |
| 4            | <sub>Alergia</sub><br>Seleccione una alergia si aplica. | Ť                                         | Observaciones                                      |                       |               |                                  |
| Na           | acionalidad                                             |                                           |                                                    |                       |               |                                  |
|              | Nacionalidad<br>Seleccione una nacionalidad.            | •                                         | Idioma extranjero<br>Seleccione un idioma extranje | ro si aplica.         |               | v                                |
| Et           | nia                                                     |                                           |                                                    |                       |               |                                  |
|              | Etnia<br>Seleccione una etnia si aplica.                | ~                                         | Idioma étnico<br>Seleccione un idioma étnico si    | aplica.               |               | v                                |
|              |                                                         |                                           |                                                    |                       |               |                                  |
| •            |                                                         |                                           |                                                    |                       |               | SIGUIENTE →                      |
|              |                                                         |                                           |                                                    |                       |               |                                  |
|              |                                                         |                                           |                                                    |                       |               |                                  |
|              |                                                         |                                           |                                                    |                       |               |                                  |
|              |                                                         |                                           | Proceso de preinsc                                 | ripción - Expediente  |               |                                  |
| 0            | Datos personales                                        | Domicilio particular                      | Procedencia                                        | Contacto              | 5 Otros datos | 6 Aceptar términos y condiciones |
|              |                                                         |                                           |                                                    |                       | -             |                                  |
| DI           | SCAPACIDADES Y ALERGIAS                                 | MEDIOS                                    |                                                    |                       |               |                                  |
| - Mo         | din de transmorte que usará nara llegar al l            |                                           |                                                    |                       |               |                                  |
| Tra          | ansporte Público                                        |                                           | •                                                  |                       |               |                                  |
|              |                                                         |                                           |                                                    |                       |               |                                  |
| - Me         | dio por el que conoció la oferta eduvativa o            | del IT                                    |                                                    |                       |               |                                  |
| Po           | or la oferta educativa que llevaro                      | n a mi bachillerato                       | v                                                  |                       |               |                                  |
|              |                                                         |                                           |                                                    |                       |               |                                  |
|              |                                                         |                                           |                                                    |                       |               |                                  |
| $\checkmark$ | Vivirá en otro domicilio distinto                       | al familiar cuando inicie sus estudios en | el IT                                              | 🖌 Aspirante trabaja   |               |                                  |
|              |                                                         | <                                         |                                                    |                       |               |                                  |
|              |                                                         |                                           |                                                    | ~                     |               |                                  |
| ÷            | REGRESAR                                                |                                           |                                                    |                       |               |                                  |
|              |                                                         |                                           |                                                    |                       |               |                                  |
|              |                                                         |                                           |                                                    |                       |               |                                  |

Seleccione los campos de aspirante trabaja y vivirá en otro domicilio solo si es el caso, estos campos son opcionales

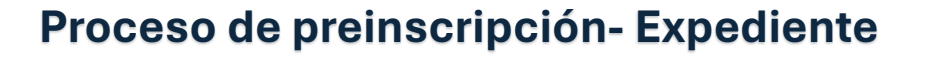

P

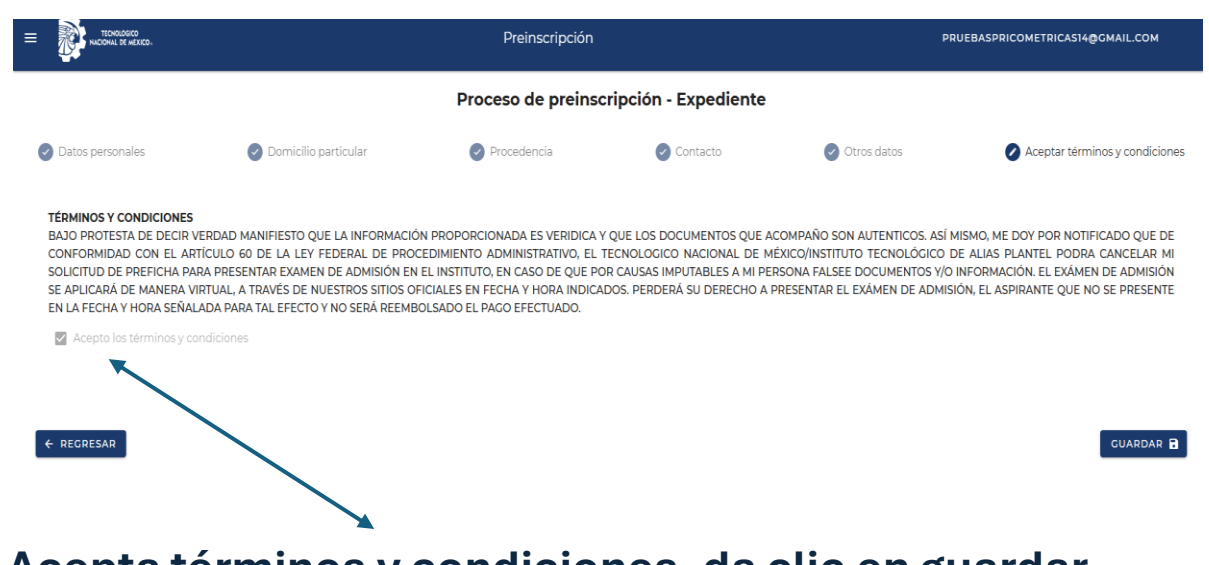

Acepta términos y condiciones, da clic en guardar

#### Llenado de documentos

# **IMPORTANTE**

# En este apartado subirás tu fotografía, es necesario leas con atención las instrucciones

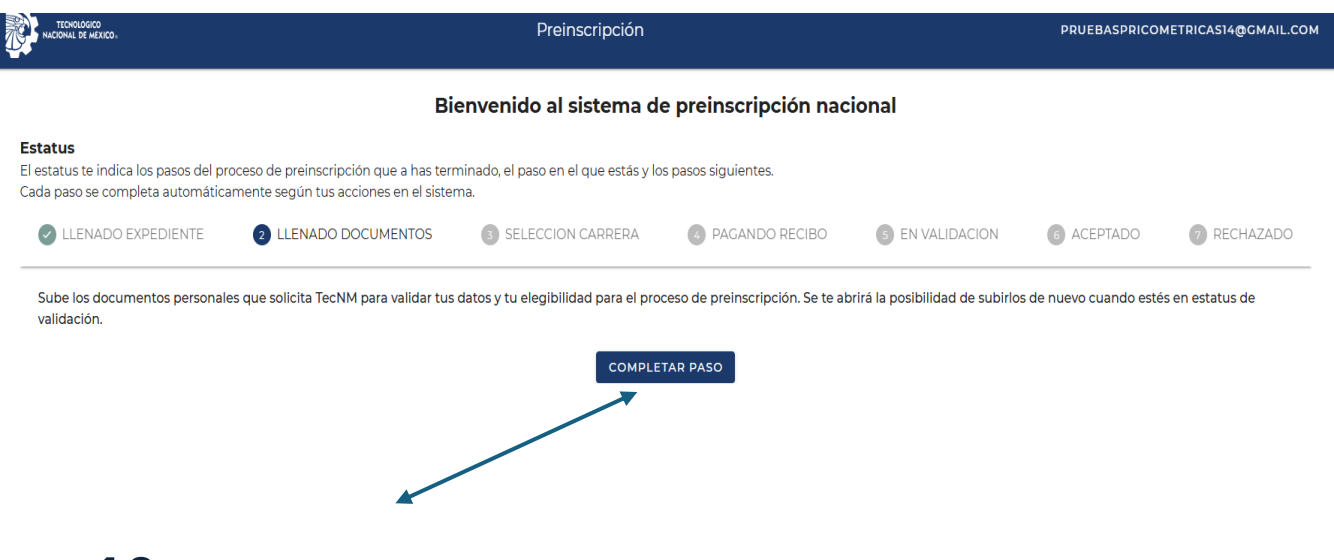

**10.** Da clic en completar el paso para poder subir tu fotografía

| 84                                                                                                |                                                                                                    |                           |
|---------------------------------------------------------------------------------------------------|----------------------------------------------------------------------------------------------------|---------------------------|
| RECIONAL DE MERICO.                                                                               | Preinscripción                                                                                                    | PRUEBASPRICOMETRICAS14@GM |
| <b>¡Cuidado!</b><br>Una vez que hayas subido tu foto, no podrás mod                               | ficarla hasta que estés en estatus de validación, después de hacer el pago. Por favor, asegúrate de que sea correcta. |                           |
| Foto del aspirante                                                                                |                                                                                                    |                           |
| Imagen                                                                                            |                                                                                                    |                           |
| ibe la imagen en formato PNG o JPG, debe ser una foto<br>ya tomada de frente con un fondo blanco. |                                                                                                    |                           |
| INSTRUCCIONES                                                                                     |                                                                                                    |                           |

P

**11.** Da clic en instrucciones y revisa las especificaciones de la imagen antes de subirla (si es muy pequeña, te marcará error). La foto no debe exceder los 5 MB. (Si excede, no te permite subir el archivo)

# **12.** Elige archivo

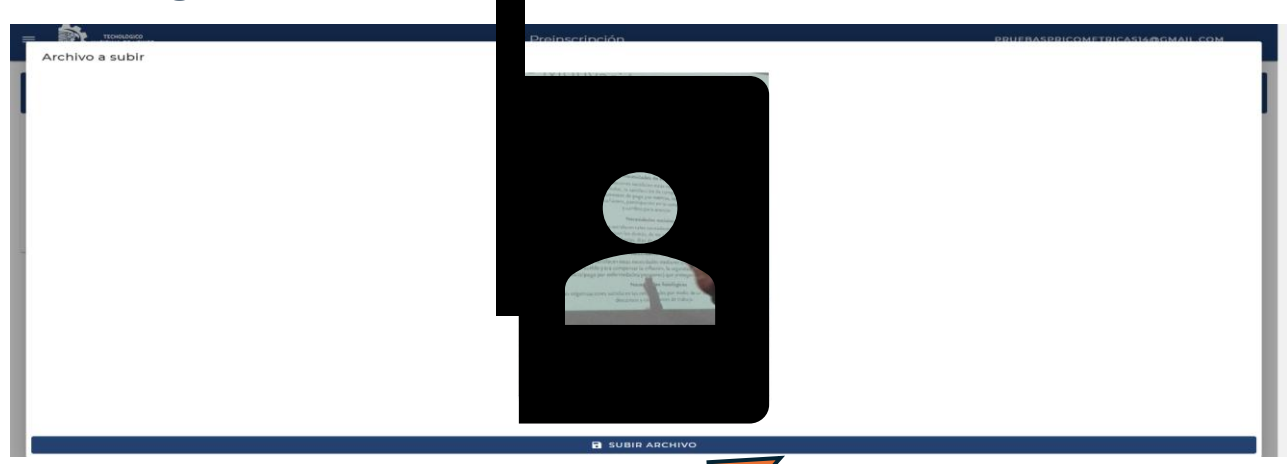

### **13.** Da clic en subir archivo

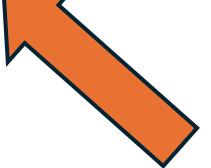

| ≡           | TEORIJAGO<br>NILORAL DE MEXCO.                                                                 | Preinscripción pruebaspricomen                                                                                          | IRICAS14@GMAIL.COM |
|-------------|------------------------------------------------------------------------------------------------|----------------------------------------------------------------------------------------------------|--------------------|
| i           | <b>¡Cuidado!</b><br>Una vez que hayas subido tu foto, no podrás mo                             | dificarla hasta que estés en estatus de validación, después de hacer el pago. Por favor, asegúrate de que sea correcta. |                    |
| Q           | Foto del aspirante<br>Imagen<br>IMG_20160914_192714.jpg                                        |                                                                                                    |                    |
| Sub<br>tuya | e la imagen en formato PNG o JPG, debe ser una foto<br>a tomada de frente con un fondo blanco. |                                                                                                    |                    |
|             | VER ARCHIVO SUBIDO                                                                             |                                                                                                    |                    |
|             | SUBIR                                                                                          | ← <b>14</b> . Da clic en subir                                                                                          |                    |
|             | INSTRUCCIONES                                                                                  |                                                                                                    |                    |

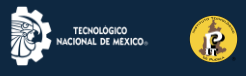

15. Una vez que hayas subido tu foto, te saldrá la opción SELECCIÓN DE CARRERA, en caso de no darte la opción ve a las barras del menú y despliega para seleccionar OFERTA EDUCATIVA

| ≡            | I 3º MERCO.                                                                                  | Preinscripción                                                                                                    | PRUEBASPRICOMETRICAS14@GMAIL.COM |
|--------------|----------------------------------------------------------------------------------------------|----------------------------------------------------------------------------------------------------|----------------------------------|
| i            | <b>;Cuidado!</b><br>Una vez que hayas subido tu foto, no podrás mo                           | dificarla hasta que estés en estatus de validación, después de hacer el pago. Por favor, asegúrate de que sea correcta. |                                  |
| Q            | Foto del aspirante                                                                           |                                                                                                    |                                  |
| Sube<br>tuya | e la imagen en formato PNG o JPG, debe ser una foto<br>tomada de frente con un fondo blanco. |                                                                                                    |                                  |
|              | VER ARCHIVO SUBIDO                                                                           |                                                                                                    |                                  |
|              | SUBIR                                                                                        |                                                                                                    |                                  |
|              | INSTRUCCIONES                                                                                |                                                                                                    |                                  |

#### Proceso selección de carrera

P

# **IMPORTANTE**

En este apartado debes ser muy cuidadoso y verificar a detalle cada uno de los pasos

| TECNOLOGICO<br>NACIONAL DE MEXICO.                                                                                         |                                                                                                    | Preinscripción                                                                                                    |                                                                                 |                                                                 | PRUEBASPSICON                                        | NETRICAS14@GMAIL.COM                          |
|----------------------------------------------------------------------------------------------------|----------------------------------------------------------------------------------------------------|----------------------------------------------------------------------------------------------------|---------------------------------------------------------------------------------|-----------------------------------------------------------------|------------------------------------------------------|-----------------------------------------------|
|                                                                                                    | Bie                                                                                                    | nvenido al sistema de                                                                                                    | e preinscripción nac                                                            | ional                                                           |                                                      |                                               |
| <b>Estatus</b><br>El estatus te indica los pasos del pr<br>Cada paso se completa automática                                | oceso de preinscripción que a has term<br>amente según tus acciones en el sistem                                               | vinado, el paso en el que estás y los<br>1a.                                                                                        | s pasos siguientes.                                                             |                                                                 |                                                      |                                               |
| LLENADO EXPEDIENTE                                                                                                    | LLENADO DOCUMENTOS                                                                                                    | 3 SELECCION CARRERA                                                                                                    | PAGANDO RECIBO                                                                  | 5 EN VALIDACION                                                 | 6 ACEPTADO                                           | 7 RECHAZADO                                   |
| Selecciona la carrera que desea<br>la ofertan. Una vez que seleccio<br>la segunda opción que hayas es<br><b>16. Da cli</b> | is estudiar. En el apartado de oferta ed<br>ones tu primera opción, podrás seleccic<br>scogido. Serás contactado por el plante | ucativa, en la barra lateral en la iz<br>onar una segunda opción en el mi<br>el en caso de que esto suceda.<br>COMPLE<br>Oletar pas | quierda del sitio, podrás busca<br>ismo plantel, esto permitirá qui<br>TAR PASO | r tu carrera deseada por moi<br>e, si se llena tu primera opcir | dalidad, nombre, descrij<br>ón y no alcanzas cupo, a | pción y planteles que<br>lún seas elegible en |

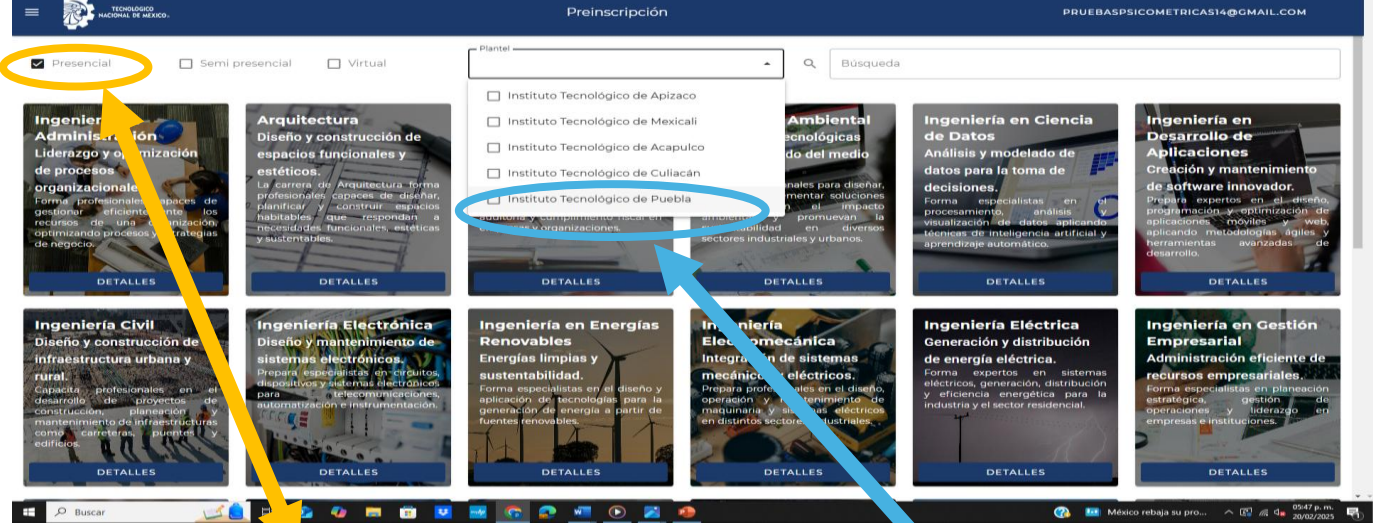

### **17.** Selecciona presencial

#### **18.** Selecciona – Plantel- Instituto Tecnológico de Puebla

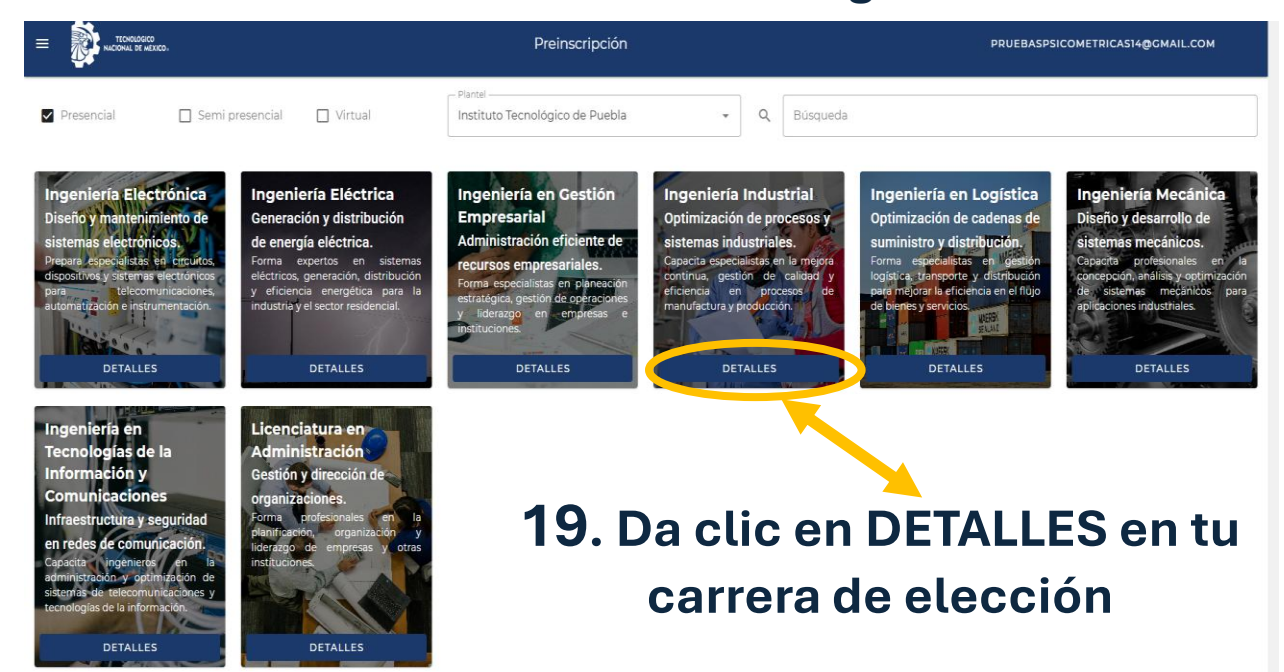

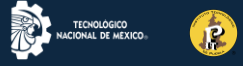

PRUEBASPSICOMETRICAS14@GMAIL.COM

#### E TECNOLOGICO NACIONAL DE MEXICO.

← VOLVER A OFERTA EDUCATIVA

#### Ingeniería Industrial

Optimización de procesos y sistemas industriales.

n de carrera, una vez generada tu prefich

ING. INDUSTRIAL ACAJETE - PRE

| pacita especialistas en la mejora continua, gestión de calidad y eficiencia en procesos de manufactura y producción. |   |
|----------------------------------------------------------------------------------------------------|---|
| Planteles disponibles                                                                                                | _ |
|                                                                                                    |   |
| Apizaco                                                                                                    |   |
| Culiacan                                                                                                    |   |
| Mexicali                                                                                                    |   |
|                                                                                                    |   |

Preinscripción

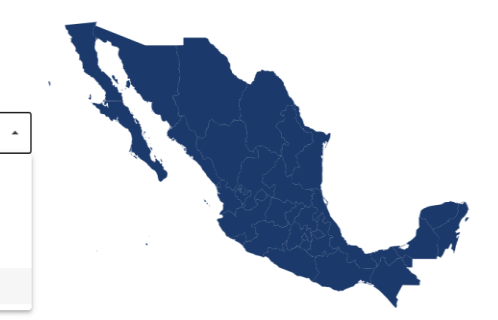

#### 20. Selecciona Puebla

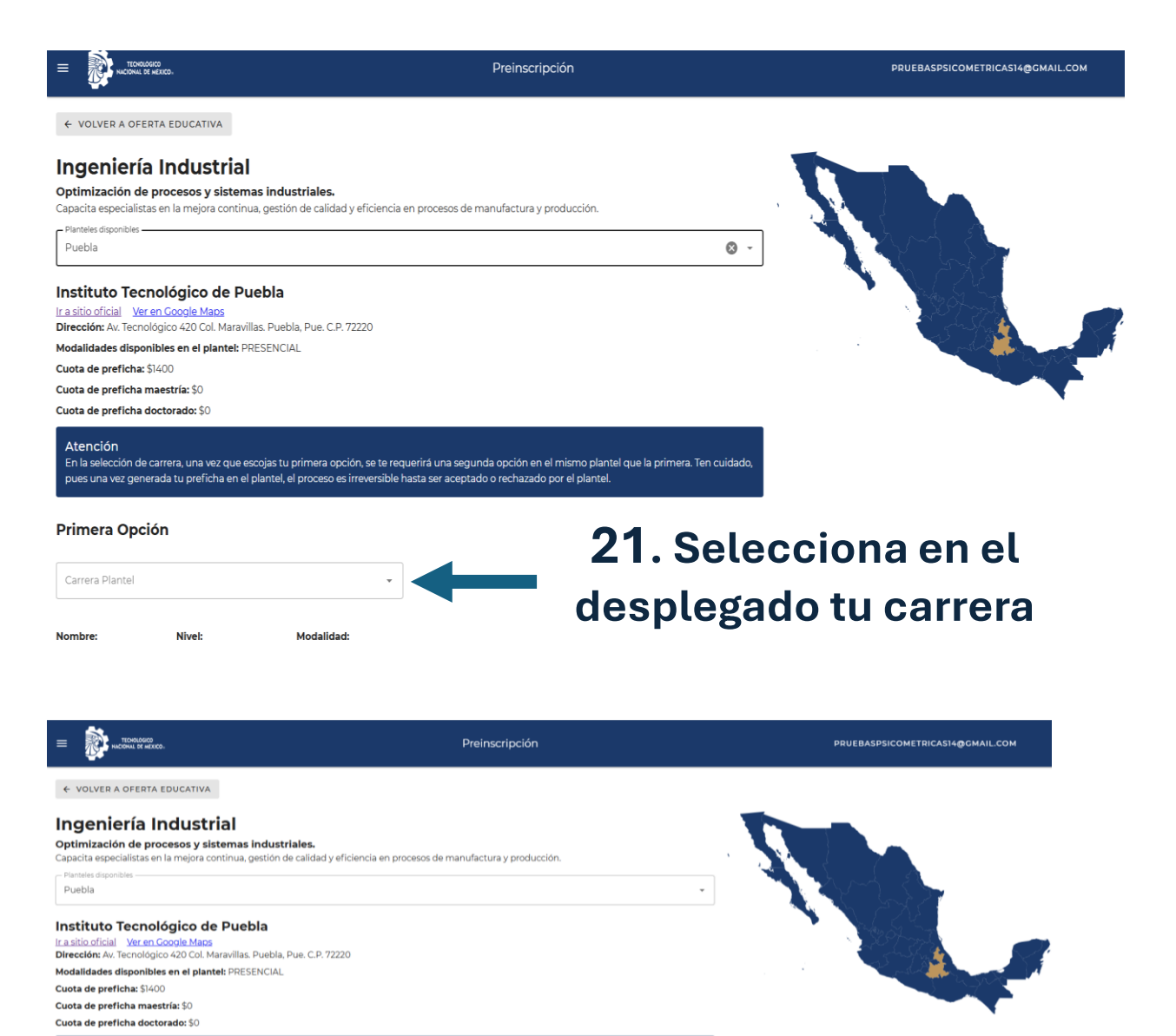

ee mismo pla o por <u>el plant</u>e

#### IMPORTANTE

En caso de ser aspirante para Ingeniería Industrial o Ingeniería en Gestión Empresarial, RECUERDA que estas carreras se imparten en el ITPuebla y en la Extensión Acajete, se cuidadoso en seleccionar a dónde quieres estudiar.

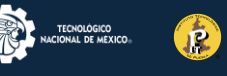

|                                                                                                    | Preinscripción                                                                                                    | PRUEBASPSICOMETRICAS14@GMAIL.COM |
|----------------------------------------------------------------------------------------------------|----------------------------------------------------------------------------------------------------|----------------------------------|
| Planteles disponibles<br>Puebla                                                                                                    | *                                                                                                    |                                  |
| Instituto Tecnológico de Puebla<br>Ir.a.ikio.oficial <u>Ver en Cocole Maos</u><br>Dirección: Av. Tecnológico 420 Col. Maravillas. Puebla, Pue. C.P. 72220                  |                                                                                                    |                                  |
| Modalidades disponibles en el plantel: PRESENCIAL<br>Cuota de preficha: \$1400                                                                                             |                                                                                                    |                                  |
| Cuota de preficha maestría: \$0<br>Cuota de preficha doctorado: \$0                                                                                                    |                                                                                                    | •                                |
| Atención<br>En la selección de carrera, una vez que escojas tu primera opción, se te requ<br>cuidado, pues una vez generada tu preficha en el plantel, el proceso es irrev | erirá una segunda opción en el mismo plantel que la primera. Ten<br>ersible hasta ser aceptado o rechazado por el plantel. |                                  |
| Primera Opción                                                                                                    | Segunda Opción                                                                                                    |                                  |
| Carrera Plantel     ING. INDUSTRIAL - PRESENCIAL                                                                                                    | Carrera TacNM<br>Ingeniería Mecánica                                                                                       |                                  |
| Nombre: INGENIERIA Nivel: LICENCIATURA Modalidad:<br>INDUSTRIAL PRESENCIAL                                                                                                 | Carrers Plantel                                                                                                    |                                  |
|                                                                                                    | Nombre: INGENIERIA Nivel: LICENCIATURA Modalidad:<br>MECANICA PRESENCIAL                                                   |                                  |

# 22. Selecciona tu segunda opción de carrera

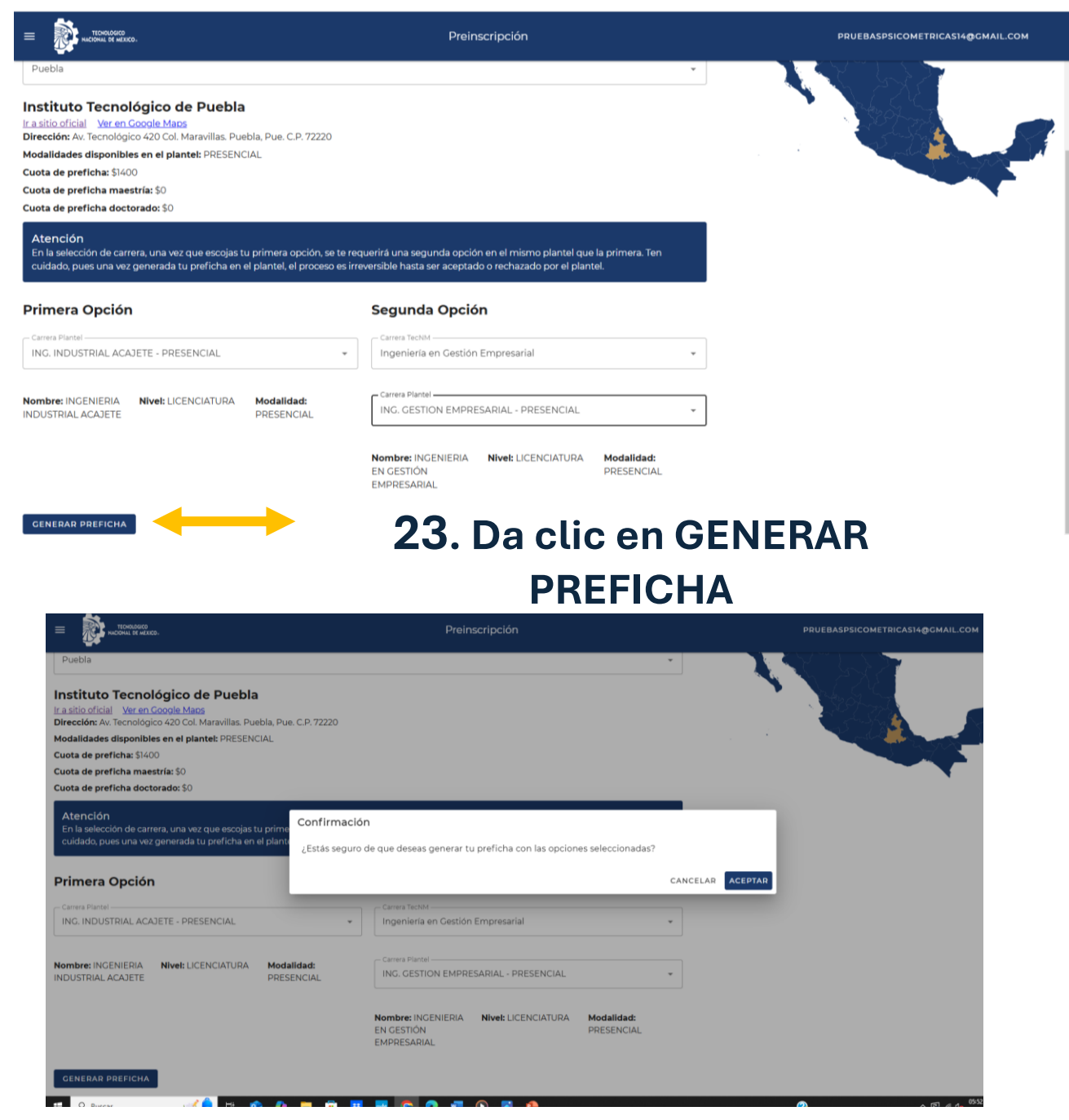

# Verifica tu información y en caso de ser correcta da clic en aceptar

### 24. IMPRESIÓN DE RECIBO DE PAGO

# Da clic en el botón **SITIO DE RECIBO DE PAGO** para obtener el recibo de la aportación de evaluación.

|                                                                                                    |                                                                                                    | Preinscrip                                                                 | ción                                                                                                    |                                                                   | PRUEBASPSICC                                                                       | METRICAS14@GMAIL                         |
|----------------------------------------------------------------------------------------------------|----------------------------------------------------------------------------------------------------|----------------------------------------------------------------------------|----------------------------------------------------------------------------------------------------|-------------------------------------------------------------------|------------------------------------------------------------------------------------|------------------------------------------|
|                                                                                                    |                                                                                                    | Bienvenido al sister                                                       | ma de preinscripción nacio                                                                                   | nal                                                               |                                                                                    |                                          |
| i <b>status</b><br>I estatus te indica los pasos del proc<br>iada paso se completa automátican                                                                                                    | ceso de preinscripción q<br>nente según tus accione                                                     | ue a has terminado, el paso en el que e<br>s en el sistema.                | stás y los pasos siguientes.                                                                                 |                                                                   |                                                                                    |                                          |
| ULENADO EXPEDIENTE                                                                                                    | LLENADO DOCUI                                                                                           | MENTOS SELECCION CARR                                                      | ERA 4 PAGANDO RECIBO                                                                                         | 5 EN VALIDACION                                                   | 6 ACEPTADO                                                                         | 7 RECHAZADO                              |
| sigue las instrucciones. Una vez p<br>estatus EN VALIDACION.                                                                                                    | oagado, sube el compro                                                                                  | pante en la sección de documentos y e                                      | espera a que el departamento de recursos<br>COMPLETAR PASO                                                   | financieros valide tu paç                                         | jo. Una vez validado el                                                            | pago, pasarás al                         |
| sigue las instrucciones. Una vez p<br>estatus EN VALIDACION.<br>Prefichas Generadas<br>quí puedes ver las prefichas que ha<br>Instituto Tecnológico de Puebla - 20                                                                           | pagado, sube el compro<br>os generado en el sistem<br>1250004                                           | a.                                                                         | espera a que el departamento de recursos<br>COMPLETAR PASO                                                   | financieros valide tu paç                                         | jo. Una vez validado el<br>EN VALIDACI                                             | pago, pasarás al                         |
| sigue las instrucciones. Una vez p<br>estatus EN VALIDACION.<br>Prefichas Generadas<br>quí puedes ver las prefichas que ha<br>Instituto Tecnológico de Puebla - 20<br>Primera Opción: INGENIERIA IN<br>ACAJETE                               | pagado, sube el compro<br>es generado en el sistem<br>1250004<br>NDUSTRIAL <b>Mo</b>                    | bante en la sección de documentos y e<br>a.<br>dalidad Primera: PRESENCIAL | espera a que el departamento de recursos<br>COMPLETAR PASO<br>Estatus Primera: EN VALIDACIO                  | financieros valide tu paç<br>N <b>Segu</b><br>EMPR                | IO. Una vez validado el<br>EN VALIDACI<br>INGENIER<br>RESARIAL                     | pago, pasarás al<br>ON - EN VALIDACION A |
| sigue las instrucciones. Una vez p<br>estatus EN VALIDACION.<br>Prefichas Ceneradas<br>quí puedes ver las prefichas que ha<br>Instituto Tecnológico de Puebla - 20<br>Primera Opción: INGENIERIA IN<br>ACAJETE<br>Modalidad Segunda: PRESENC | pagado, sube el compro<br>la generado en el sistem<br>1250004<br>NDUSTRIAL <b>Mo</b><br>DIAL <b>Est</b> | a.  dalidad Primera: PRESENCIAL atus Segunda: EN VALIDACION                | espera a que el departamento de recursos<br>COMPLETAR PASO<br>Estatus Primera: EN VALIDACIO<br>Sitio oficial | financieros valide tu paç<br>N <b>Segu</b><br>EMP<br><u>Ver e</u> | en Validado el<br>EN Validado<br>Nda <b>Opción:</b> INGENIER<br>RESARIAL<br>n mapa | pago, pasarás al                         |

Cuando das clic en SITIO DE RECIBOS DE PAGO aparece a una pantalla similar a la siguiente:

| (! · Para s                       | solicitar facturas llena el siguiente <u>formulario</u> , antes o | le 2 días                  |          |            |             |           |          |
|-----------------------------------|-------------------------------------------------------------------|----------------------------|----------|------------|-------------|-----------|----------|
| Número de cue                     | enta, número de control o ficha de preinscripción (               | que recibiste en tu correo |          |            |             |           |          |
| 20250108                          |                                                                   |                            |          |            |             |           | Q Buscar |
| <b>Resultados de</b><br>Nº cuenta | e la búsqueda<br>Nombre                                           | Tipo de recibo             | Periodo  | Emisión    | Vencimiento | Importe   |          |
| 20250108                          |                                                                   | PREINSCRIPCION             | 2025SEM1 | 10-02-2025 | 28-02-2025  | \$1,! .00 | Ver más  |
|                                   | )a clic en <mark>VEB M</mark>                                     | ÁS                         |          |            |             | 2         |          |

Una vez que diste clic en VER MAS (figura anterior), aparece el recibo de pago que puedes imprimir para presentar en el banco, descargar en formato PDF

| ← <u>Regresar</u>      |                       |        |              |                                                                                 | 0                                      |
|------------------------|-----------------------|--------|--------------|---------------------------------------------------------------------------------|----------------------------------------|
|                        |                       |        |              | D                                                                               | Escargar                               |
| 5                      |                       |        | TE           | ENOLÓGICO NACIONAL DE MÉXICO CAM                                                | PUS                                    |
| TECHOLO<br>HACIONAL DE | DGICO<br>E MEXICO.    |        |              | Emis                                                                            | ión: 10-02-2025                        |
|                        |                       |        |              | Vencimier                                                                       | 1to: 28-02-2025                        |
|                        |                       |        |              | GL                                                                              | 1220                                   |
| 2025010                | 8                     |        |              |                                                                                 |                                        |
| A                      |                       | н      |              | PRACTICAJA                                                                      | Ŷ                                      |
| eriodo:                | 2025SEM1 - ENERO-JUNI | O 2025 |              |                                                                                 |                                        |
| oncepto:               | PI - PREINSCRIPCION   |        |              |                                                                                 |                                        |
| lanco:                 |                       |        |              |                                                                                 |                                        |
| Convenio:              | 1318365               |        |              |                                                                                 |                                        |
|                        |                       | R      | ferencia     |                                                                                 |                                        |
|                        |                       |        |              |                                                                                 |                                        |
|                        |                       |        |              | •••                                                                             |                                        |
|                        |                       | P      | 30           |                                                                                 |                                        |
|                        |                       | Pag    | o en línea   |                                                                                 |                                        |
| mporte                 |                       |        |              |                                                                                 | \$ 00                                  |
|                        |                       |        | Recuerda cor | rservar tu comprobante de pago, ya que tend<br>este al departamento dondo solic | irás que entregar<br>itaste tu tramite |
|                        |                       |        |              |                                                                                 |                                        |
|                        |                       | 3007   | malake file  |                                                                                 |                                        |

**NOTA:** Los pagos se validan de 24 a 48 horas en días hábiles.

| NACIONAL DE MEXICO                                                                                                    |                                                                                                    | Preinscripción                              |                                              |                      | PRUEBASPSICOM                                                       | IETRICAS14@GMAIL.COM |
|----------------------------------------------------------------------------------------------------|----------------------------------------------------------------------------------------------------|---------------------------------------------|----------------------------------------------|----------------------|---------------------------------------------------------------------|----------------------|
|                                                                                                    | Bi                                                                                                    | envenido al sistema d                       | e preinscripción naci                        | onal                 |                                                                     |                      |
| <b>Estatus</b><br>El estatus te indica los pasos del pr<br>Cada paso se completa automática                                                                             | roceso de preinscripción que a has ter<br>amente según tus acciones en el siste                           | minado, el paso en el que estás y lo<br>ma. | os pasos siguientes.                         |                      |                                                                     |                      |
| ULENADO EXPEDIENTE                                                                                                    | LLENADO DOCUMENTOS                                                                                        | SELECCION CARRERA                           | 4 PAGANDO RECIBO                             | 5 EN VALIDACION      | 6 ACEPTADO                                                          | 7 RECHAZADO          |
|                                                                                                    |                                                                                                    |                                             |                                              |                      |                                                                     |                      |
| Prefichas Ceneradas<br>Aquí puedes ver las prefichas que l<br>Instituto Tecnológico de Puebla -                                                                         | has generado en el sistema.<br>20250004                                                                   | V                                           |                                              |                      | EN VALIDACIO                                                        | N - EN VALIDACION A  |
| Prefichas Ceneradas<br>Aquí puedes ver las prefichas que l<br>Instituto Tecnológico de Puebla - 2<br>Primera Opción: INGENIERIA<br>ACAJETE                              | has generado en el sistema.<br>20250004<br>UNDUSTRIAL <b>Modalidad Pri</b>                                | mera: PRESENCIAL                            | Estatus Primera: EN VALIDAC                  | ION Seg<br>EM        | EN VALIDACIOI<br>gunda Opción: INGENIERIA<br>PRESARIAL              | N - EN VALIDACION A  |
| Prefichas Ceneradas<br>Aquí puedes ver las prefichas que l<br>Instituto Tecnológico de Puebla - 2<br>Primera Opción: INGENIERIA<br>ACAJETE<br>Modalidad Segunda: PRESEN | has generado en el sistema.<br>20250004<br>VINDUSTRIAL <b>Modalidad Pri</b><br>NCIAL <b>Estatus Segun</b> | mera: PRESENCIAL<br>da: EN VALIDACION       | Estatus Primera: EN VALIDAC<br>Sitio oficial | ION Seg<br>EM<br>Ver | EN VALIDACIOI<br>gunda Opción: INGENIERI/<br>PRESARIAL<br>: en mapa | N - EN VALIDACION A  |

Clic en el botón COMPLETAR PASO aparece la siguiente pantalla. Donde se habilita un nuevo documento a subir al sistema.

La foto en caso de que no lo hayas hecho.

La foto del comprobante de pago.

| i            | <b>¡Cuidado!</b><br>Una vez que hayas subido tu foto, no podrás modificarla l<br>pago. Por favor, asegúrate de que sea correcta. | nasta que | estés en estatus de validación, después de hacer el |
|--------------|----------------------------------------------------------------------------------------------------|-----------|-----------------------------------------------------|
|              | Foto del aspirante                                                                                                    |           | Recibo De Pago                                      |
| U            | Imagen                                                                                                    | 0         | Archivo PDF                                         |
| Sube<br>toma | la imagen en formato PNG o JPG, debe ser una foto tuya<br>da de frente con un fondo blanco.                                      |           |                                                     |
|              | INSTRUCCIONES                                                                                                    |           |                                                     |
|              |                                                                                                    |           |                                                     |

**NOTA:** Los pagos se validan de 24 a 48 horas en días hábiles.

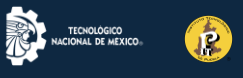

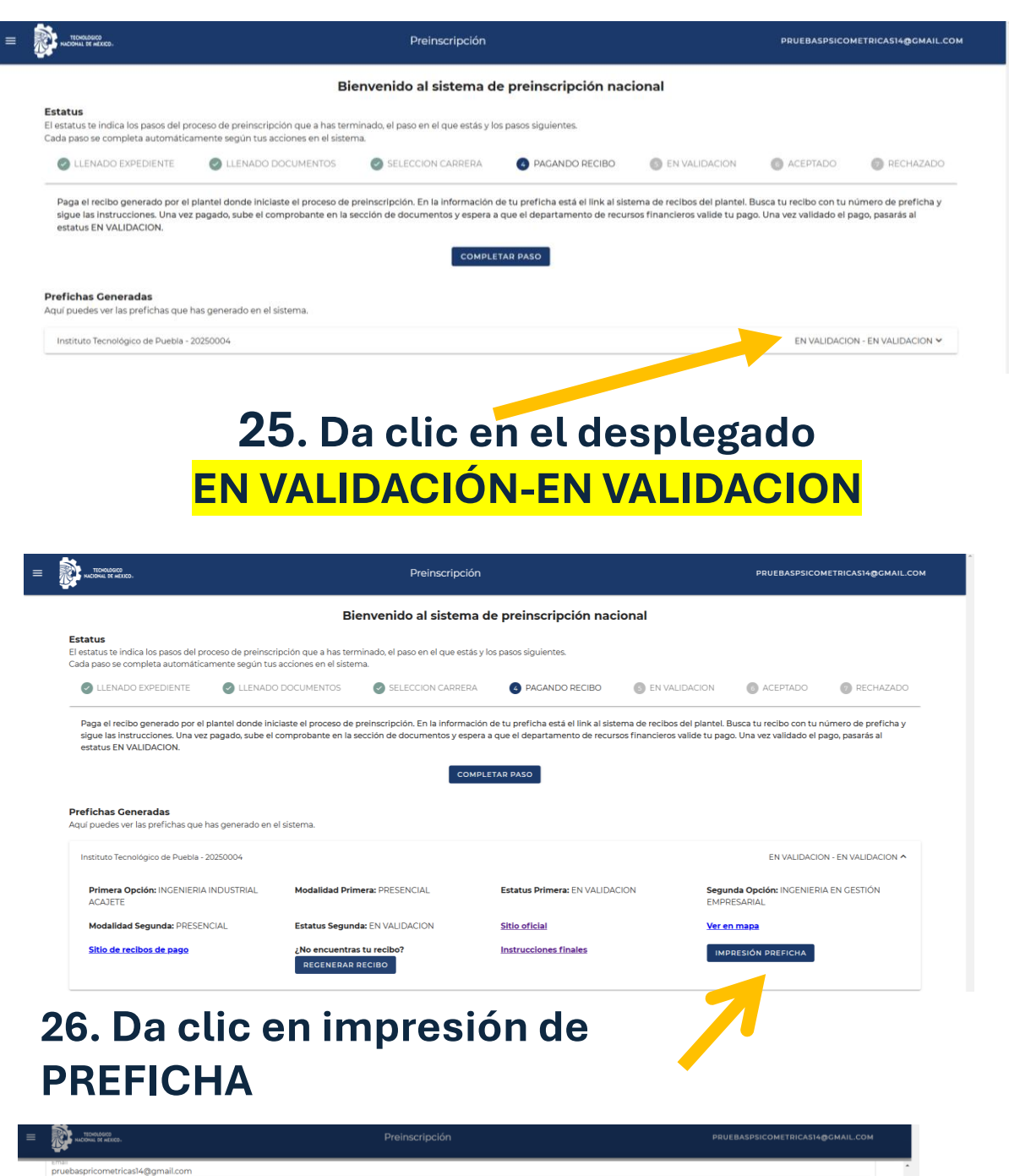

| <b>**</b>                                 |                                         |                         |           |  |
|-------------------------------------------|-----------------------------------------|-------------------------|-----------|--|
| email<br>pruebaspricometricas14@gmail.com |                                         |                         |           |  |
| DEC                                       |                                         |                         |           |  |
| Rina.                                     |                                         |                         |           |  |
|                                           | PROCI                                   | EDENCIA                 |           |  |
| Escuela<br>CENTRO DE ESTUDIOS TECNOLOGICO | OS INDUSTRIALES Y DE SERVICIOS NUM. 104 |                         |           |  |
| Municipio<br>DLIEBLA                      |                                         | Estado<br>DI IEBLA      |           |  |
| FOLDER                                    |                                         | FOLDER                  |           |  |
| 2025                                      | 91.00                                   |                         | Otra Área |  |
|                                           |                                         |                         |           |  |
|                                           | OBSER                                   | VACIONES                |           |  |
|                                           | Escanea el QR para ver la               | s instrucciones de tu j | blantel   |  |
| 20250004                                  | PEVS890901HPLRLL09                      |                         |           |  |
|                                           | -                                       |                         |           |  |
|                                           | 퉳                                       |                         |           |  |
|                                           |                                         |                         |           |  |
|                                           |                                         |                         |           |  |
|                                           |                                         |                         |           |  |
|                                           | IMF                                     | PRIMIR                  |           |  |
|                                           | CE                                      | RRAR                    |           |  |

Ejemplo de pre ficha

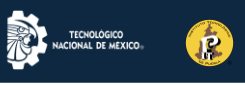

| NACIONAL DE MEXICO                                                                                                    |                                                                                                    | Preinscripcio                                                                                                 | n                                                                                                    |                                                                                                   | PRUEBA:                                                                                                    | ETRICAS14@GMAIL.CO                                                                        |
|----------------------------------------------------------------------------------------------------|----------------------------------------------------------------------------------------------------|----------------------------------------------------------------------------------------------------|----------------------------------------------------------------------------------------------------|---------------------------------------------------------------------------------------------------|----------------------------------------------------------------------------------------------------|-------------------------------------------------------------------------------------------|
|                                                                                                    | Bie                                                                                                    | envenido al sistema                                                                                           | a de preinscripción nacio                                                                                                    | nal                                                                                               | ≗ Salir                                                                                                    |                                                                                           |
| t <b>atus</b><br>estatus te indica los pasos del proceso<br>Ja paso se completa automáticament                                                                                                    | de preinscripción que a has terr<br>2 según tus acciones en el sister                                                                                 | ninado, el paso en el que está:<br>na.                                                                        | s y los pasos siguientes.                                                                                                    |                                                                                                   |                                                                                                    |                                                                                           |
| C LLENADO EXPEDIENTE                                                                                                    | LLENADO DOCUMENTOS                                                                                                    | SELECCION CARRER                                                                                              | A PAGANDO RECIBO                                                                                                    | 5 EN VALIDACION                                                                                   | 6 ACEPTADO                                                                                                    | 7 RECHAZADO                                                                               |
| Paga el recibo generado por el plante<br>sigue las instrucciones. Una vez paga<br>estatus EN VALIDACION.<br>•fichas Generadas                                                                                                    | l donde iniciaste el proceso de p<br>lo, sube el comprobante en la s                                                                                  | oreinscripción. En la informac<br>ección de documentos y espe<br>COM                                          | ion de tu preticha esta el link al sister<br>era a que el departamento de recurso<br>IPLETAR PASO                                                  | a de recibios del plantei.<br>s financieros valide tu pa                                          | Busca tu recibo con tu<br>go. Una vez validado el                                                                | número de preficha y<br>pago, pasarás al                                                  |
| Paga el recibo generado por el plante<br>sigue las instrucciones. Una vez paga<br>estatus EN VALIDACION.<br>efichas Generadas<br>uí puedes ver las prefichas que has ge                                                                                                    | l donde iniciaste el proceso de p<br>lo, sube el comprobante en la s<br>nerado en el sistema.                                                         | oreinscripción. En la informac<br>ección de documentos y espe                                                 | ion de tu preticha esta el link al sister<br>era a que el departamento de recurso<br>IPLETAR PASO                                                  | a de recipios del plantei.                                                                        | Busca tu recibo con tu<br>go. Una vez validado el                                                                | número de preficha y<br>pago, pasarás al                                                  |
| Paga el recibo generado por el plante<br>sigue las instrucciones. Una vez paga<br>estatus EN VALIDACION.<br>efichas Generadas<br>uí puedes ver las prefichas que has ge<br>Instituto Tecnológico de Puebla - 202500                                                                             | l donde iniciaste el proceso de p<br>lo, sube el comprobante en la s<br>nerado en el sistema.<br>04                                                   | oreinscripción. En la informac<br>ección de documentos y espe                                                 | ion de tu preficha esta el link al sister<br>era a que el departamento de recurso<br>IPLETAR PASO                                                  | a de recipios del plantei.<br>s financieros valide tu pa                                          | Busca tu recibo con tu<br>go. Una vez validado el<br>EN VALIDACI                                                 | número de preficha y<br>pago, pasarás al<br>ON - EN VALIDACION ^                          |
| Paga el recibo generado por el plante<br>sigue las instrucciones. Una vez paga<br>estatus EN VALIDACION.<br>efichas Ceneradas<br>uí puedes ver las prefichas que has ge<br>Instituto Tecnológico de Puebla - 202500<br>Primera Opción: INGENIERIA INDU<br>ACAJETE                               | l donde iniciaste el proceso de p<br>lo, sube el comprobante en la s<br>nerado en el sistema.<br>04<br>STRIAL <b>Modaildad Prin</b>                   | oreinscripción. En la informac<br>ección de documentos y espe<br>com                                          | ion de tu preficha esta el link al sister<br>era a que el departamento de recurso<br>(PLETAR PASO<br>Estatus Primera: EN VALIDACI                  | n de recitos del plantei.<br>s financieros valide tu pa<br>DN <b>Segi</b><br>EMP                  | Busca tu recibo con tu<br>go. Una vez validado el<br>EN VALIDACI<br>unda Opción: INGENIEF<br>RESARIAL            | número de preficha y<br>pago, pasarás al<br>ON - EN VALIDACION ^<br>RIA EN GESTIÓN        |
| Paga el recibo generado por el plante<br>igue las instrucciones. Una vez paga<br>estatus EN VALIDACION.<br>fichas Ceneradas<br>ií puedes ver las prefichas que has ge<br>nstituto Tecnológico de Puebla - 202500<br>Primera Opción: INGENIERIA INDU<br>ACAJETE<br>Modalidad Segunda: PRESENCIAL | l donde iniciaste el proceso de p<br>lo, sube el comprobante en la s<br>nerado en el sistema.<br>04<br>STRIAL <b>Modalidad Prin</b><br>Estatus Seguno | oreinscripción. En la informac<br>ección de documentos y espe<br>сом<br>nera: PRESENCIAL<br>Ja: EN VALIDACION | ion de tu preficha esta el link al sister<br>era a que el departamento de recurso<br>IPLETAR PASO<br>Estatus Primera: EN VALIDACI<br>Sitio oficial | on de recitos del plantei.<br>s financieros valide tu pa<br>DN <b>Segu</b><br>EMP<br><u>Ver r</u> | Busca tu recibo con tu<br>go. Una vez validado el<br>EN VALIDACI<br>unda Opción: INGENIEF<br>RESARIAL<br>en mapa | número de preficha y<br>pago, pasarás al<br>ON - EN VALIDACION <b>^</b><br>RIA EN GESTIÓN |

### 29. No olvides salir de tu sesión

### **RECUERDA**

Una vez que subas tu comprobante de pago y fotografía, se podrán validar y obtendrás tu FICHA AUTORIZADA la que presentarás impresa en la Evaluación Diagnóstica

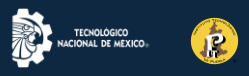

# **DATOS IMPORTANTES**

- Puedes ingresar a la plataforma más de una vez para culminar tu registro, para este paso utilizarás el mismo PIN que te llega al correo
- Para evitar errores de captura se sugiere copiar y pegar el PIN
- En caso de que salgas del sistema o marque error, cierra sesión completamente y vuelve a ingresar
- Tus cambios quedan guardados
- Si no observas alguna sección, da clic en menú (las 3 rayitas) que se ubican del lado superior izquierdo, ahí se encuentran las siguientes opciones:

#### Expediente

(en caso de que te falte <mark>llenar alguna información</mark>, recuerda que guardados los cambios no podrás corregir tu información)

#### Documentos

(para subir tu fotografía o comprobante de pago en caso de no haberlo subido)

Oferta educativa

(<mark>para elección de plantel y carrera</mark>, te solicitamos tener mucho cuidado en no equivocarte en esta sección, considera que <mark>NO</mark> HAY REEMBOLSOS en caso de pago por error)

> Soporte

# DUDAS

COMUNÍCATE al 22-22-29-80-00 Etx 780-781 De lunes a viernes de 09:00 a 15:00 horas ESCRÍBENOS AL CORREO

evaluación.diagnostica@puebla.tecnm.mx

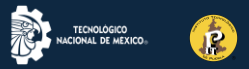

#### **IMPORTANTE**

#### Indicaciones para Evaluación Diagnostica

- 1. Se realizará de manera presencial en las instalaciones del ITPuebla
- 2. Antes del 1 de junio de 2025, te llegará un correo electrónico por parte de Evaluación Diagnóstica indicando uno de los siguientes días 3, 4 o 5 de junio, horario y salón en el que tendrás que presentarte para tu evaluación.
- 3. No habrá cambios en fechas y horarios de aplicación.
- 4. Deberás presentarte una hora antes de lo indicado para la Evaluación Diagnóstica.
- 5. Imprime y presenta tu ficha el día y hora de tu evaluación, ya que sin ella no tendrás acceso.
- 6. Presenta tu identificación oficial (INE, IFE, pasaporte, licencia de manejo, credencial de institución educativa, constancia de identidad con fotografía, constancia de estudios con fecha de expedición del 2025 y con fotografía cancelada por el sello de la escuela, etc.), este documento es obligatorio presentarlo.
- 7. El acceso es sin acompañantes.
- 8. El único acceso será por la puerta de visitantes número 5, que se ubica frente a Sears.
- 9. Debes ingresar sin mochila, bolsa, bolsa de mano, libreta o cualquier otro objeto que no sean los especificados.

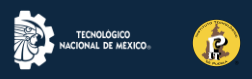

### IMPORTANTE Indicaciones Evaluación Diagnostica

#### PARA INGRESAR AL AULA

- 1. Podrás llevar:
- calculadora NO científica
- goma
- lápiz
- hojas blancas NO reusables (sin nada escrito).

2. Una vez concluida la evaluación, las hojas que lleves se quedan en el aula.

3. No se permite el uso de teléfono celular, audífonos u otro aparato electrónico antes y durante el desarrollo de la Evaluación Diagnóstica

#### UNA VEZ EN EL AULA

a) Ingresa en la computadora asignada tu folio (número de ficha) y contraseña (CURP).

b) No puedes consultar ningún material de apoyo en la computadora o en tu celular.

c) El sistema no permite regresar a preguntas anteriores.

d) Si durante el desarrollo de la Evaluación Diagnóstica tienes necesidad de salir de la sala o llegas tarde, el tiempo que permanezcas ausente NO se repondrá.

En caso de tener dudas comunícate con nosotros al correo: evaluacion.diagnostica@puebla.tecnm.mx